## 2022-10-22 versijas apraksts

### Kopsavilkums

Jaunā versija ietver sevī Excellent portāta papildinājumus, automātisko pielikumu atvēršanu, esam izveidojuši jaunas integrācijas ar LMT zvanu centrāli, Telefoniju un sms vārteju Ness SIA. Pievienojām arī integrāciju ar Dokobit, kur var parakstīt dokumentus elektroniski.

Uzlabojām Word dokumentu formas, EDS transakciju pārskatu, datu importu, intrastat atskaites, banku importus, kā arī uzlabojām lauku tulkojumus un izkārtojumu, lai vieglāk uztvert nepieciešamo informāciju.

## Svarīgi jauninājumi versijā

| OSSNetwork                                    | Jauna zvanu centrāles integrācija ar LMT OSS Network                                                                                                    |
|-----------------------------------------------|----------------------------------------------------------------------------------------------------|
| Apstiprinājuma<br>aktivitāšu<br>notifikācijas | Personāls - Reģistri - Prombūtnes plāns - Veidot epastu - izveidojas epasts no lietotāja.<br>Epasta virsrakstā persona > prombūtnes tipa kods > periods<br>Ieraksti savā starpā tiek savienoti.                              |
| Scoro                                         | Scoro apvieno projektu pārvaldību, klientu attiecību pārvaldību, norēķinus un atskaites.<br>Pārvaldiet Jūsu pārdošanu un klientus, plānojiet Jūsu komandas laiku un projektus un sekojiet līdzi sava<br>biznesa rezultātiem. |
| Dokobit                                       | Iespējama dokumentu e-parakstīšana ar SmartID                                                                                                    |
| Telefonija                                    | Jauns modulis Telefonija - zvanu centrāle iekš Standard books programmas.                                                                                                    |
| EDLUS -<br>Nostrādātā laika<br>imports no LMT | Jauna iespēja importēt nostrādātā laika aktivitātes, no kurām iespējams izveidot laika tabulu                                                                                                    |
| Atskaite<br>"Piegādātāju                      | Atskaite "Piegādātāju Intrastat rēķini" papildināta:                                                                                                    |

| intrastat rēķini"<br>uzlabojumi                        | <ol> <li>Iespēja palaist šo atskaiti atsevišķi pa Vietējiem piegādātājiem; ES piegādātājiem un Ārpus ES<br/>piegādātājiem. Tur varētu pievienot ķekšus, lai izvadītu info tikai par izvēlēto zonu.</li> </ol>                                                                                                    |
|--------------------------------------------------------|----------------------------------------------------------------------------------------------------|
|                                                        | <ol> <li>Pievienot atzīmi atskaites parametros, lai "Orig. Country" (ražotājvalsts) kolonnā izvadās tie paši<br/>valstu kodi, kas "Valsts" kolonnā.</li> </ol>                                                                                                    |
| Sales.lv SMS<br>vārtejas atbalsts                      | Aktivizē caur e-pakalpojumiem >> citi servisi >> SMS Sūtīšana. Jānorāda Sales.lv iedotais tokens un<br>sūtītāja nosaukums. Aktivizējot tiks saglabāts pakalpojumu servera ieraksts ar kodu "SENDSMS" un<br>partneri "SALESLV".<br>Datubāzes apkalpošanas modulī >> reģistri >> sms >> norādi saņēmēju (piem, 3712xxxxxx, bez 00 un<br>+), norādi tekstu un saglabā ierakstu. Integrācijas modulī pieliku iestatījumu >> e-uzdevumu rinda, kur<br>var redzēt statusu katrai SMS |
| Excellent<br>Portāls>>Navigācija<br>izvēlnes sarakstos | Navigācija izvēlnes sarakstos<br>Excellent portālā, izvēlnes sarakstos ir iespēja navigēt un atlasīt vienumus sekojošos veidos:                                                                                                    |

• Uzspiežam uz lupas ikonas, lai atvērtu meklētāju

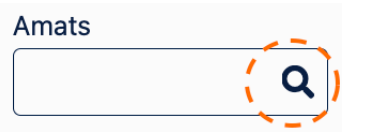

 levadām meklētājā vismaz 3 simbolus no vēlamā meklējuma - simboli var atbilst jebkurai no kolonnām (piem. vai no no Koda, vai Vārda)

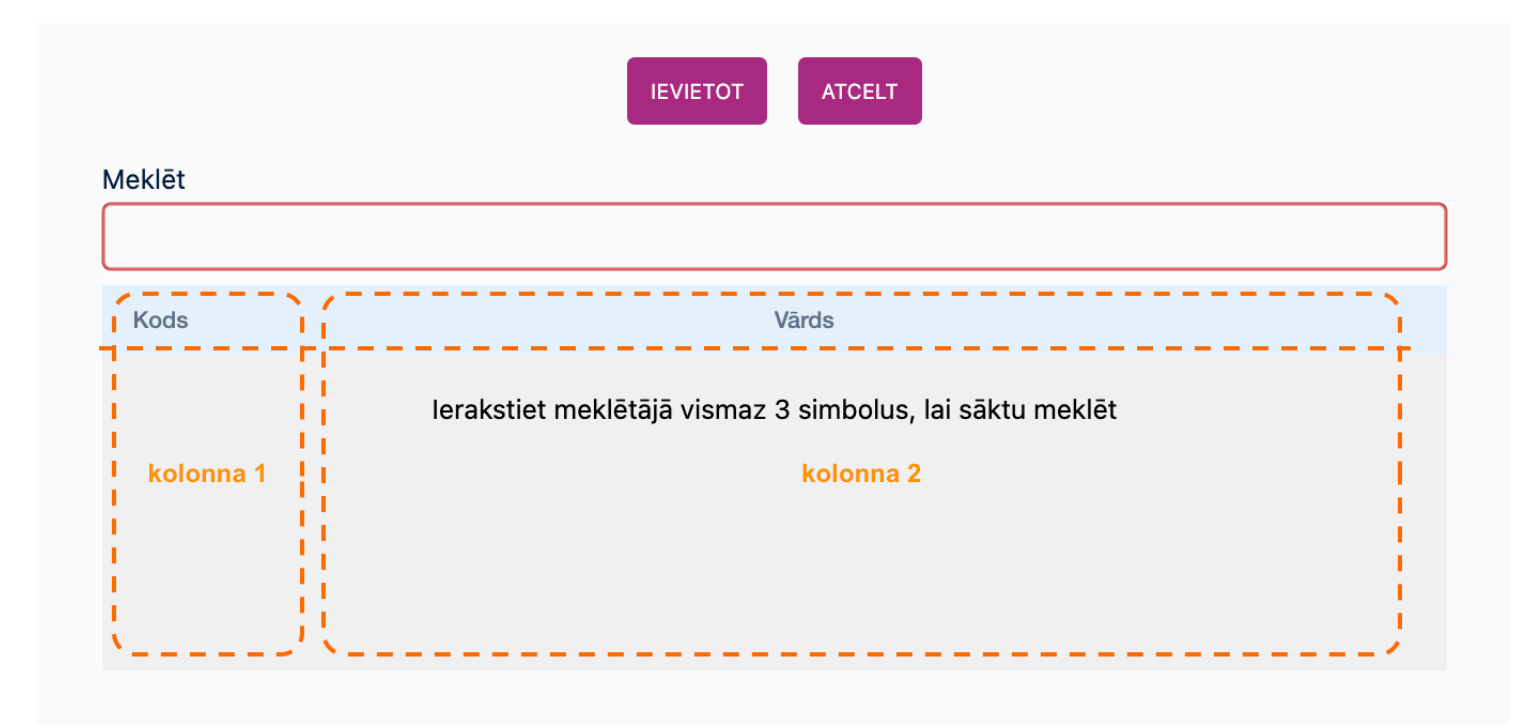

Navigācija sarakstā

- Sarakstā var pārvietoties ar
  - $\circ$  TAB
  - Peles rullīti
  - Pelēko pozīcijas indikatoru labajā saraksta pusē
- Atlasīt izvēli var ar:
  - Peles dubultklikšķi
  - Enter
- Apstiprināt veikto izvēli un saglabāt izmaiņas ar:

- Shift+Enter
- Spiežot pogu "ievietot" saraksta augšā
- Gadījumā, ja nepieciešams atcelt izmaiņas
  - Poga "Atcelt" saraksta augšā
- Sarakstos ar vairākām izvēlnes iespējām, atlasītos vienumus var noņemt:
- Spiežot uz 🗙 vienumiem virs saraksta

| Jānis Bēzriņš Darbinieks<br>Meklēt<br>000<br>000014 Linda Baltā<br>000008 Liene Melle<br>100023 Darbinieks<br>000010 Agnese Maza<br>100022 asdf2334<br>000015 Pēteris Melnis                                               |                                            | < ×        | IEVIETOT       |   |        |
|----------------------------------------------------------------------------------------------------|--------------------------------------------|------------|----------------|---|--------|
| 000       Linda Baltā         000014       Linda Baltā         000008       Liene Melle         100023       Darbinieks         000010       Agnese Maza         100022       asdf2334         000015       Pēteris Melnis | Jānis Bēzriņš<br>— — — — — — — —<br>Meklēt | Darbinieks |                |   |        |
| 000014Linda Baltā000008Liene Melle100023Darbinieks000010Agnese Maza100022asdf2334000015Pēteris Melnis                                                                                                    | 000                                        |            |                |   | 1      |
| 000008Liene Melle100023Darbinieks000010Agnese Maza100022asdf2334000015Pēteris Melnis                                                                                                    | 000014                                     |            | Linda Baltā    |   | \<br>\ |
| 100023Darbinieks000010Agnese Maza100022asdf2334000015Pēteris Melnis                                                                                                    | 000008                                     |            | Liene Melle    | 1 | 4      |
| 000010         Agnese Maza           100022         asdf2334           000015         Pēteris Melnis                                                                                                    | 100023                                     |            | Darbinieks     | * |        |
| 100022         asdf2334           000015         Pēteris Melnis                                                                                                    | 000010                                     |            | Agnese Maza    |   |        |
| 000015 Pēteris Melnis                                                                                                    | 100022                                     |            | asdf2334       |   |        |
|                                                                                                    | 000015                                     |            | Pēteris Melnis |   |        |

# Vizuālie indikatori:

- Sarakstā ar zilu krāsu iezīmējas atlasītās rindas.
- Saraksta augšpusē uzrādās atlasītie vienumi sarakstiem, kuros ir atļautas vairākas izvēles iespējas.
- Apstiprinot veikot izvēli, tā saglabājas un atlasītie vienumi redzami zem ievades lauka:

| Personas, kam jāapstip  | orina    |   |
|-------------------------|----------|---|
| 100023,100024           |          | Q |
| Darbinieks, Nedarbnieks | <b>4</b> |   |

Excellent Portāls>>Maiņu grafiks>>Atjaunot datus Maiņu grafikā ieviesta poga: "Atjaunot datus".

Pogas funkcijas:

- levietot jaunos darbiniekus grafikā automātiski
- Maiņu grafiks tiek sakārtots pa amatiem alfabētiskā secībā

| ١  |                                                                                              |
|----|----------------------------------------------------------------------------------------------|
| ₽  | Maiņu grafiks                                                                                |
| *  | Sēr. Nr. Departaments Amats Datums                                                           |
| Ð  | 220013 RIGA 112001 (77.99.2022 Retiroinal<br>Sik datums Beigu datums Maina Normativa stundas |
| ê  | 01.08.2022 31.08.2022 RIGA Q 184.00 DETAUZĒTI RADIT MAŅAS VEIDOT LAIKA TABULU ATJAUNOT DATUS |
|    | Ligures Datchrists 1 2 3 4 5 6 7 8 9 10 11 12 13 14 15 16                                    |
|    | L0007 i Viktors Krauza D N D N                                                               |
| ÷  | Stundas kopi: 39         D: 2         N: 2           Poduktu vadikjis         I              |
| ٩  | D D D                                                                                        |
| 20 | Stundas kopil: 25.5 D: 3                                                                     |
|    |                                                                                              |
| 62 |                                                                                              |
| ₽  |                                                                                              |

EDS Transakciju

Sākot no 8.5 2022-06-16 - 0114 Standard Books un Standart ERP ir pieejama atskaite, kura tiek balstīta

pārskats uz valsts ieņēmumu dienesta (VID) elektroniskās deklarēšanas sistēmas (EDS) sadaļas "Maksājumi un nomaksas stāvoklis" apakšizvēles "Nomaksas stāvoklis" pārskatu "Transakciju pārskats (no 01.01.2021.)", kurā ir visi dati par nodokļu uzskaites gaitu, aprēķinātās summas, nokavējuma naudas, soda naudas, sākot no 2021.gada 1.janvāra, attēlojot arī veikto maksājumu attiecināšanu pret deklarāciju vai citu aprēķinu. Transakcijas tiek kārtotas dilstošā secībā – sākot ar jaunāko transakciju.https://excellent.atlassian.net/wiki/spaces/PS/pages/2406154243

Izveidota jauna atskaite Algas modulī - Līgumu izmaiņas Jaunu atskaite Līgumu izmaiņas Algu modulī ļauj atlasīt informāciju pēc:

- Perioda (spēka no ... līdz)
- Darbinieku līguma

Atskaite atspoguļo sekojošo informāciju:

- 1. Līguma izmaiņu Nr.
- 2. Līguma Nr.
- 3. Darbinieks
- 4. Sākuma datums (spēkā no...)
- 5. Stundas likme (no Līguma izmaiņām)
- 6. Līguma izmaiņu operāciju tipi (ar tipu Uzstādīt)
- 7. Vērtība (summa)

Atskaiti var palaist ar noteiktiem kritērijiem, lai to apskatītu ekrāna un izdrukāt.

Atskaiti ir iespējams eksportēt uz XLS (vai analoga programmu). Lai to izdarītu, specifikācijas loga zem

|                                       | Medijs jāizvēlas Buferis. Šādā veidā dati tiks iekopēti no sistēmas un tos var pārnest uz XLS (vai analoga<br>programmu) piespiežot Ielīmēt.                                                                                                    |
|---------------------------------------|----------------------------------------------------------------------------------------------------|
| Dokumentu vadība                      | Sākot no versijas 8.5 2022-06-16-0113                                                                                                    |
|                                       | Dokumentu vadības funkcionalitāte dod iespēju lietotājam vienlaicīgi turēt atvērtiem Standard Books<br>sistēmas ierakstam (piem. ienākošie rēķini, ienākošie e-rēķini, realizācijas rēķini, avansa norēķini) un<br>oriģināla rēķina/čeka elektroniski saglabātai kopijai (piem. PDF, JPG, PNG formātos). |
|                                       | Tā ļauj vieglāk aizpildīt sistēmas ierakstu un pēc ieraksta saglabāšanas automātiski saglabā pielikumu<br>izveidota ieraksta Arhīvā (zem spraudes).                                                                                                    |
|                                       | Instrukcija https://excellent.atlassian.net/l/cp/VxYMcc7N                                                                                                    |
| Automātiskā                           | Standard Books pievienota jauna iespēja - atvērt pielikumus automātiski.                                                                                                    |
| pielikumu atveršana                   | Lai šo aktivizētu jādodas uz sistēmas moduli > iestatījumiem > Dokumentu vadības pieeja, šeit izveido<br>sev lietotāju, atzīmē reģistru kuram aktivizēt un izvēlies "aktivizēt".                                                                                                    |
|                                       | Pašlaik šis ir pieejams tikai piegādātāju modulim. Tapēc kad sistēmas modulī esi aktivizējis iestatījumu<br>dodies uz piegādātāju moduli > ienākošie rēķini un atver jebkuru ienākošo rēķinu, ja tam ir pielikums, tas<br>atvērsies automātiski.                                                         |
| Sistēmas                              | Sākot ar versiju 8.5 2022-04-16-0339                                                                                                    |
| apkalpošana, kura<br>ļauj automātiski | Apkalpošana darbojas (to var palaist) no jebkuras klienta kompānijas.                                                                                                    |

atjaunot vairākus iestatījumus vienai vai vairākām viena klienta kompānijām

| Std Boo        | oks : Aizpilo | dīt iestatījumus | ОК |
|----------------|---------------|------------------|----|
| Kompānijas     |               |                  |    |
| Visas          | Izņemot       | $\sim$           |    |
| Noteiktas      | Saraksts      |                  |    |
| Sēriju numuri  |               |                  |    |
| Atjaunot       | Gads          |                  |    |
| Atskaišu perio | odi           |                  |    |
| 🗌 Atjaunot     | Gads          |                  |    |
| Slēgšana       |               |                  |    |
| Atjaunot       |               |                  |    |
| Slēgš          | anas datums   |                  |    |
| Brīdināš       | anas datums   |                  |    |
| ler. dzēš      | anas datums   |                  |    |
| Finanšu gadi   |               |                  |    |
| Atjaunot       | Gads          |                  |    |

Apkalpošana ļauj automātiski atjaunot jebkurā no norādītajām kompānijām (Visās, Noteiktās vai Izņemot/ Saraksts vienu vai vairākas, atdalot tās ar komatu):

- Sēriju numurus
- Atskaišu periodus
- Finanšu gadu

**NB!** Galvenais nosācijums ir jebkurā no augstāk minētiem iestatījumiem, jābūt savadītai vienai rindai. Uz tā parauga sistēma veidos jaunas rindas.

**NB!** Sistēma atkārtoti neveidos ierakstus par jau izveidotiem gadiem. Piemēram, ja sēriju numuru iestatījumā eksistē rindas 2022 gadām, palaižot apkalpošanu Atjaunot sēriju numuri Gads 2022, sistēma neveidos rindas dubultā)

**NB!** Sistēma neveidos jaunus ierakstus, ja kārtas secība būs nojaukta. Piemēram, kompānijā ir iestatījumi ar 2020. gadu. Sistēma veidos nākamus datus ar 2021.gadu, jo 2021.gads ir nākamais pēc kārtas. Bet sistēma neizveidos 2022.gada datus no 2020.gada, izlaižot 2021.gadu.

• Slēgšanu

Atjaunojot slēgšanu ar jaunu datumu, ieraksts iestatījumā "Slēgšana" atjaunosies un ievietos jaunu vērtību (aizvietojos jau eksistējošo ierakstu).

### Izmaiņas un uzlabojumi versijā

Resico uzlabojumi

Resico uzlabojumi :

1. Kategoriju datu apmaiņu, tas savukārt produktus POS izvēlnē sakārtotu "mapēs".

|                                                                                                    | <ul> <li>Kategorijas atbalsta koka struktūru (katrai norādāms "vecāks").<br/>Produktu kategorijām tiek sūtītas 2 krāsas: Poga/Rāmis</li> <li>Pēc pieprasījuma nenoņemt orderus no pieejamo orderu saraksta</li> <li>Saņemot ordera transakciju neveidot jaunu dokumentu, bet atzīmēt ka ir<br/>apmaksāts konkrētais uz kasi nosūtītais dokuments</li> <li>Sūtot datus sūta arī informācija par veikalu/pārdevēju.</li> </ul> |
|----------------------------------------------------------------------------------------------------|----------------------------------------------------------------------------------------------------|
| No Rīkojuma izveidot Avansa<br>norēķina ierakstu                                                                | Personāla modulī tiek ievadīti rīkojumi par komandējumu, iespējams arī Kavējuma<br>ieraksts.<br>No šiem ierakstiem var izveidot Dienas naudas un Avansa norēķina ierakstus, tos<br>sasaistot                                                                                                    |
| EDS pārskata Algas nodokļa<br>grāmatiņu dati imports<br>(Neapliekamais minimums +<br>Apbgādībā esošas personas) | Elektroniskās deklarēšanas sistēmas (EDS) pārskats Algas nodokļa grāmatiņu dati<br>satur informāciju par Neapliekamā minimuma summām un Apgādībā esošām<br>personām (pēdējais ir pieejams, sākot no 8.5 2022-06-16 versijas).<br>Importējot sistēma veidos divu tipu ieraktus:                                                                                                    |
|                                                                                                    | <ol> <li>Darbinieka neapliekamā minimuma summa (ar Tipu "Neapliekamais minimums" un<br/>summu laukā "Neapl.min")</li> <li>Darbinieka apgādībā esošās personas (ar Tipu "Apgādājamais" un vārdu, uzvārdu<br/>laukā "Neapl.persona")</li> </ol>                                                                                                    |
|                                                                                                    | Palīdzības dienestā izveidots raksts <b>Algas nodokļa grāmatiņu datu imports no EDS</b><br>https://excellent.lv/palidzibas-dienests/algas-nodokla-gramatinu-datu-imports-no-                                                                                                    |

|                                                                                                    | eds/                                                                                                    |
|----------------------------------------------------------------------------------------------------|----------------------------------------------------------------------------------------------------|
| Word formās Piedāvājumiem, Klientu<br>pasūtījumiem, Rēķiniem atspoguļot<br>visu tekstu lauka Komentārs | <ol> <li>Piedāvājumiem (Word formai) izmantot kodu F_KOMMENTAR</li> <li>Klientu pasūtījumiem (Word formai) izmantot kodu F_KOMMENTAR</li> <li>Rēķiniem (Word formai) izmantot kodu F_INVCOMMENT</li> </ol>                                                                            |
| Excellent Portāls>>Sadaļa:<br>Prombūtnes plāni                                                         | Excellent Portālā atdrodama sadaļa: Prombūtnes plāni                                                                                                    |
|                                                                                                    | lenests reģistrs: Personāls>Reģistri>Prombūtnes plānošana<br><b>Lietojums:</b>                                                                                                    |
|                                                                                                    | <ol> <li>Atverot sadaļu tiek atspoguļoti visi prombūtnes plāni un to statusi:         <ul> <li>Prombūtnes plāni</li> <li>a.</li> </ul> </li> <li>Iespēja atvērt Prombūtnes plānu kalendāro attēlojumu, vairāk informācijas : https://excellent.atlassian.net/browse/UN-115</li> </ol> |
|                                                                                                    | <ol> <li>Ir iespēja izveidot jaunu Prombūtnes plānu spiežot pogu "Izveidot Jaunu", aizpildot<br/>visus laukus un spiežot pogu "Veidot"</li> </ol>                                                                                                    |

| Sāk. datums        | Beigu datums  |
|--------------------|---------------|
| 01.11.2022         | 04.11.2022    |
| Darbinieks         |               |
| 100008             | Q             |
| Jaunais darbinieks |               |
| Veids              |               |
|                    | Q             |
|                    | ATCELT VEIDOT |

- a. Sākuma datums
- b. Beigu datums
- c. Darbinieks
- d. \*Veids Prombūtnes veidus iespējams definēt Standard ERP/ Standard Books sistēmā (Personāls>>lestatījumi>>Prombūtnes veidi)
- 4. Jauns prombūtnes plāns, apraksts:

| Sêr. Nr.    | Darbinieks                        |              |                                 |             |
|-------------|-----------------------------------|--------------|---------------------------------|-------------|
| 210025      | 100008                            |              | Q                               |             |
| Datums      | Jaunais darbinieks<br>Sāk, datums | Beigu datums | Veids                           |             |
| 08.11.2022  | 01.11.2022                        | 04.11.2022   | ATV                             | Q           |
| Departament | 8                                 | Statuss      | Atvajinājums<br>VEIDOT EIKOJUMU | BÁDÍT PLÁNU |
| Komentärs   |                                   |              |                                 |             |
|             |                                   |              |                                 |             |

- a. Sēr. Nr. Automātiski ievietojas secīgs numurs augošā secībā no perioda, kurš definēts Standard ERP/ Standard Books sistēmā ( Personāls>>lestatījumi>>Numuru sērijas - prombūtnes plāni)
- b. Darbinieks ievietots automātiski, aizpildot punktu #3
- c. Datums Ieraksta izveides datums aizpildās automātiski, var tikt manuāli labots
- d. Sāk. datums ievietots automātiski, aizpildot punktu #3, var tikt manuāli labots
- e. Beigu datums ievietots automātiski, aizpildot punktu #3, var tikt manuāli labots
- f. Veids ievietots automātiski, aizpildot punktu #3, var tikt manuāli labots
- g. Statuss norāda stadiju, kurā ir prombūtnes plāns, var tiks manuāli labots Statuss

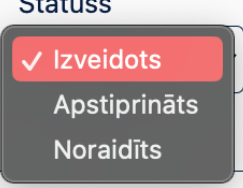

- h. "Veidot Rīkojumu" aizved uz sadaļu Dokumenti
- i. Rādīt plānu- https://excellent.atlassian.net/browse/UN-115
- j. Komentārs iespēja pievienot komentāru, saziņa čata veidā

Papildu pogas lapas augšmalā:

- 1. Uz sarakstu Atgriež atpakaļ uz sarakstu Prombūtnes plāni
- 2. Drukāt Sagatavo print preview iesniegumam par prombūtni. Iespējams Drukāt un lejuplādēt
- 3. Pielikumi Iespēja augšuplādēt dokumentus un saistītus failus

|                                              | <ol> <li>Apstiprinājumi - Uznirstoša sānu mala, kurā saraksta veidā uzskaitīts<br/>apstiprinājuma process no konkrētiem atbildīgajiem.</li> <li>Dzēst - Dzēst doto ierakstu</li> </ol>                                                                                             |
|----------------------------------------------|----------------------------------------------------------------------------------------------------|
| Excellent Portāls>>Līgumi>>Izveidot<br>jaunu | Excellent Portāls>>Līgumi>>lzveidot jaunu<br>lespēja portālā reģistrēt jaunus līgumus darbiniekiem.<br>Līgumi → lzveidot jaunu, satur sekojošos laukus:<br>(Laukus iespējams mainīt iestatījumā: SERP>>Algas>>lestatījumi>>Algu<br>parametri,Flips: Citi parametri)<br>Sāk. datums |
|                                              | 21.10.2022<br>Darbinieks                                                                                                    |

| 21.10.2022 |        |
|------------|--------|
| Darbinieks |        |
|            | Q      |
| Amats      |        |
|            | Q      |
| ATCELT     | VEIDOT |
|            |        |

• Sāk. datums: Datums ar kuru darbinieks uzsāk darba tiesiskās attiecības

 Darbinieks: Izvēlne no saraksta ar iepriekš reģistrētu darbinieku, kurš slēdz jaunu līgumu.

Jaunu darbinieku var izveidot sekojoši:

- SERP>>Personāls>>Reģistri>>Darbinieki>>Veidot v
- Excellent portāls>>Darbinieki>>Izveidot jaunu, aizpildot lauku "Personas kods"
- Amats: Izvēlne no saraksta ar iepriekš definētiem amatiem.
   Amatu iespējams izveidot sekojoši:
  - SERP>>Personāls>>Reģistri>>Darbinieki>>Veidot ->Jaunu ierakstu Amati

Izveidojot līgumu kā minēts, portāls aizved uz jauna Līguma ierakstu, kurā ir sekojošie Iauki:

- Kods: Automātiski aizpildās kārtas secībā no iepriekšējā ieraksta numura
- Darbinieks: Automātiski ievietojas Darbinieka kartiņas numurs no Darbinieka ieraksta
- Datums: Automātiski aizpildās ieraksta veidošanas datums, kuru ir iespējams rediģēt
- Sāk. Datums: Datums no kura spējā stājas darba tiesiskās attiecības
- Beigu datums: Lauks, kurā ir iespēja norādīt līguma beigu datumu.
- Departaments: Lauks, kurš automātiski aizpildās no Darbinieka ieraksta
- Stundas likme: Izvēles lauks ar definētām stundas likmēm
  - iestatījumā (SERP>>Algas>>lestatījumi>>Likmes)
  - Mēnešalgas gadījumā šo lauku atstāj brīvu
- Amats: levietojas no jauna līguma veidošanas (skat. augstāk)

| • | Matrica: Ievadām | līgumalgas | apmēru ga | adījumā, ja | darbiniekam | nav stundas likme |
|---|------------------|------------|-----------|-------------|-------------|-------------------|
|---|------------------|------------|-----------|-------------|-------------|-------------------|

| Excellent Portāls>>Maiņu<br>grafiki>>funkcionalitāte: Kopēt,<br>Ģenerēt | Excellent portāla sadaļā: Maiņu grafiki ieviesta funkcionalitāte <b>kopēt</b> grafikus, lai ērtāk<br>veidotu grafiku kopijas turpmākiem periodiem.<br>Kopēšanas funkcionalitāte atbalsta:                                                                                                    |  |  |
|-------------------------------------------------------------------------|----------------------------------------------------------------------------------------------------|--|--|
|                                                                         | <ul> <li>Automātisku darbinieku ievietošanu izvēlētajā periodā, balstoties uz izvēlēto departamentu</li> <li>Darbinieku automātisku sortēšanu pēc amatiem, līgumu numuriem augošā secībā</li> <li>Ja kāds no darbiniekiem pārklājas ar grafiku, no kura tiek kopēts, tad maiņas tiks aizpildītas balstoties un grafiku, no kura tika kopēts.</li> </ul> |  |  |
|                                                                         | Aprakstsprocesā                                                                                                    |  |  |
| Excellent Portāls>>Laika uzskaites<br>tabeles                           | lenests SERP reģistrs Algas>Reģistri>Laika tabulas<br>Excellent Portālā atrodama kā: <b>Laika uzskaites tabeles</b>                                                                                                    |  |  |
|                                                                         | Laika uzskaites tabeles       Meklēt       izverbot JAUNU                                                                                                    |  |  |
|                                                                         | <u>Sadaļā atspoguļojas reģistrs, kuru iespējams filtrēt pēc:</u>                                                                                                    |  |  |
|                                                                         | <ol> <li>Tabeles sērijas numurs - (Numuru sēriju iestatījumi atrodami ERP sistēmā)</li> <li>Departaments</li> </ol>                                                                                                    |  |  |

3. Izveidošanas datums

- 4. Sāk. datums/ Beigu datums periods, kurš atspoguļots tabelē
- 5. Apstiprinājums- 🗸 , ja laika tabele ir galēji apstiprināta, ka dati tajā ir korekti.

#### Laika tabeles saturs:

- 1. Galvene:
  - a. Iepriekš minētie (Sēr. Nr., Departaments, Datums, Sāk. datums, Beigu datums, Apstiprinājuma lauks)
  - b. Uz sarakstu atgriezties reģistrā
  - c. Drukāt- izdrukāt laika tabeli
  - d. Pielikumi- iespēja pievienot papildu nepieciešamos failus
  - e. Dzēst izdzēst laika tabeli (Tikai neapstiprinātu)
- 2. Kolonnās:
  - a. ... iespēja pievienot rindu, dzēst rindu
  - b. Līguma nr.
  - c. Darbinieka vārds
    - i. i papildu informācija par darbinieku- departaments, atv. uzkrāto dienu skaits, nākamā atvaļinājuma periods
  - d. Stundu tips
  - e. Mēneša dienas pēc datumiem Se., Sv. izcelti ar sārtu krāsu
  - f. Daudz- stundu daudzums pa rindām
  - g. Kopā- stundu summa pa darbinieku
- 3. Rindās:

. . .....

a. Automātiski aizpildās stundu daudzums, pie katra stundu tipa balstoties uz

|                               | maiņu grafikā norādīto informāciju                                                                                                    |  |  |
|-------------------------------|----------------------------------------------------------------------------------------------------|--|--|
|                               | b. Lauki ir manuāli rediģējami                                                                                                    |  |  |
|                               | 4. Kājenes informācija:                                                                                                    |  |  |
|                               | a. Atvērt maiņu grafiku - pāriet uz piesaistītā grafika lapu                                                                                                 |  |  |
|                               | b. Rindas vienā lappusē- Iespēja padarīt tabulu pārskatāmu izvēloties attēloto<br>rindu skaitu                                                               |  |  |
|                               | c. Kopā- Stundu kopsumma atspoguļotajā tabelē                                                                                                    |  |  |
|                               | Funkcijas:                                                                                                    |  |  |
|                               | <ul> <li>Izveidot laika tabulu no iepriekš izveidota grafika (Portāls&gt;&gt;Maiņu<br/>grafiki&gt;&gt;Atveram grafiku&gt;&gt;Veidot laika tabulu)</li> </ul> |  |  |
|                               | <ul> <li>Nepieciešamības gadījumā rediģēt laika tabulā nolasīto informāciju</li> </ul>                                                                       |  |  |
|                               | Apstiprināt laika tabeli                                                                                                    |  |  |
|                               | Drukāte                                                                                                    |  |  |
| Excellent Portāls>>Back pogas | Excellent Portāls                                                                                                    |  |  |
| типксіонашате                 | Lai navigējot portālā- atgrieztos atpakaļ iepriekšējā lapā, ir iespēja lietot divas no                                                                       |  |  |
|                               | piedāvātajām opcijām:                                                                                                    |  |  |
|                               | 1. Poga "Uz sarakstu" / ENG: Back to list                                                                                                    |  |  |
|                               | UZ SARAKSTU                                                                                                    |  |  |

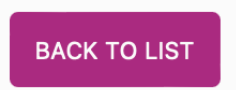

2. Lietot interneta pārlūka pogu "Atpakaļ" / "Back"

| Excellent Portāls>>Prombūtnes<br>plāni>>Rādīt plānu, interaktīvi lauki                                                      | Excellent portāls                                                                                |
|----------------------------------------------------------------------------------------------------|--------------------------------------------------------------------------------------------------|
|                                                                                                    | Prombūtnes plāni>>Rādīt plānu                                                                    |
|                                                                                                    | Izveides iemesls:                                                                                |
|                                                                                                    | lespēja apskatīt visus pieteiktos Prombūtnes plānus un izveidotās Prombūtnes<br>kalendārā veidā. |
|                                                                                                    | Var atlasīt:                                                                                     |
|                                                                                                    | Departamentu                                                                                     |
|                                                                                                    | Amatu                                                                                            |
|                                                                                                    | <ul> <li>Perioda variantu (Mēnesis/Nedēļa)</li> </ul>                                            |
|                                                                                                    | <ul> <li>Katru interaktīvo Prombūtnes plāna ierakstu</li> </ul>                                  |
|                                                                                                    | Prombūtnes plāna ierakstu var atvērt uzspiežot uz konkrētā apzīmējuma kalendārā.                 |
| Datu bāzes apkalpošanas ><br>Iestatījumi > Datu imports - tiek<br>papildināts ar jauniem datu<br>importa/eksporta šabloniem | Sākot ar versiju 06-16-0110 Datu importa iestatījumā ir pieejamie sekojošie šabloni:             |
|                                                                                                    | 1. Artikuli - reģistrs INVc                                                                      |
|                                                                                                    | 2. Darbinieki - reģistrs EPEmpVc                                                                 |

- 3. Darbinieku līgumi reģistrs EPContractVc
- 4. Grāmatojums reģistrs TRVc
- 5. Ienākošais rēķins rēģistrs VIVc
- 6. Izejošais rēķins reģistrs IVVc
- 7. Kontakti reģistrs CUVc
- 8. Konti reģistrs AccVc
- 9. Maksājumi reģistrs IPVc
- 10. Saņemtās preces PUVc
- 11. Sākuma summas reģistrs EPInitAmountsVc

Šablonus var izmantot kā pirmreizējam datu importam, kā arī atkārtotam, lai veiktu dažus labojumus jau esošajos ierakstos sistēmā

Lai eksportētu datus Standard Books sistēmā ir nepieciešama piekļuve modulim "Datu bāzes apkalpošana".

- 1. Jāizveido piekļuvi šim modulim Sistēmas modulī > Iestatījumi > Personu grupas
- Jāpiešķir konkrētam lietotājam attiecīgo Personas grupu Sistēmas modulī > Rēģistri > Personas

Datu bāzes apkalpošana ir divi veidi datu (rēģistru) eksportēšanai:

- lestatījumi > Datu imports > izvēlēties jau eksistējošo Datu importa šablonu > Eksports
- 2. Rutīnas > Eksports >Excellent datu eksports

| Etalona versija produktā                                                                                                    | Sākot ar 8.5 2022-06-16-0110 versiju, Standard Books produktā var nodefinēt<br>ievietoto Etalona versiju.                                                                                                    |  |  |
|----------------------------------------------------------------------------------------------------|----------------------------------------------------------------------------------------------------|--|--|
|                                                                                                    | Datubāzes apkalpošana >> Iestatījumi >> Datubāzes parametri.                                                                                                    |  |  |
|                                                                                                    | Laukā var brīvā teksta formā norādīt versiju.                                                                                                    |  |  |
|                                                                                                    | Veidojot serveri jaunam klientam, informācija par Etalona versiju atspoguļosies<br>automātiski, jo tā tiks nodefinēta Etalona serverī.                                                                                                    |  |  |
| Uzņēmuma formulas atjaunošana un<br>iestatījumu darbības koriģēšana                                                                        | <ol> <li>Tika atjaunota Uzņēmuma līguma formula (XUZNLIG), aprēķins tika papildināts ar<br/>operācijām, saskaņā ar Latvijas likumdošanu un VID metodiskiem materiāliem<br/>"Iedzīvotāju ienākuma nodoklis no algas un citiem fiziskās personas ienākumiem".</li> </ol>                                                                  |  |  |
|                                                                                                    | <ol> <li>Algas &gt; lestatījumi &gt; Algu parametri &gt; laukā "Fiz.pers.formula", norādot Uzņēmuma<br/>līguma formulu (XUZNLIG), tā darbosies pēc noklusējuma aprēķinot atalgojumu<br/>visiem līgumu ierakstiem ar Līguma tipu "Fiziskā persona" un Tipu "Uzstadīt" +<br/>Oper.tips "UZNLIG" (Samaksa par uzņēmuma līgumu).</li> </ol> |  |  |
| Finanses >Atskaites/Eksports > PVN<br>deklarācija /PVN mēneša deklarācija<br>(Latvia) > automātiski aizpilda Min.<br>un Maks. summas lauki | Lai atbalstītu Latvijas likumdošanu un samazinātu roku darbu un nevajadzīgas<br>atšķirības PVN atskaites (Latvija) pārskatā, automātiski jāaizpilda lauki Maks. summa<br>un Min. summa ar 150 (pagaidām faktiskā summa).                                                                                                    |  |  |
|                                                                                                    | Specifikācija:                                                                                                    |  |  |
|                                                                                                    | Finanses > Iestatījumi > sadaļā PVN deklarācija > Nodokļu maksājumu iestatījumi                                                                                                    |  |  |
|                                                                                                    | lestatījums ietver:                                                                                                    |  |  |

|                                                                        | <ul> <li>Minimālā summa - lauks, kurā lietotājs var definēt noklusējuma minimālo summu</li> <li>Maksimālā summa - lauks, kurā lietotājs var definēt noklusējuma maksimālo<br/>summu</li> </ul>                                                                     |
|------------------------------------------------------------------------|----------------------------------------------------------------------------------------------------|
|                                                                        | Ja šie lauki ir aizpildīti, tad atverot Finanses > Atskaites > PVN deklarācija un Finanses<br>> Rutīnas > Eksports >PVN mēneša deklarācija (Latvija), lauki Minimālā summa un<br>Maksimālā summa tiek aizpildīti ar šīm noklusējuma vērtībām no jauna iestatījuma. |
|                                                                        | Lietotājs šos laukus var iztukšot vai mainīt manuāli.                                                                                                    |
| Word dokumentos ir aktivizēta<br>Priekšskatījuma poga                  | Sākot no 8.5-2022-06-16-0110 versijas Word dokumentos ir aktivizēta Priekšskatījuma<br>poga.                                                                                                    |
|                                                                        | <ul> <li>Mac datoros tiek atspoguļota tikai pirmā lapa</li> </ul>                                                                                                    |
|                                                                        | <ul> <li>Windows sistēmas lietotāji varēs redzēt visas dokumenta lapas priekšskatījuma<br/>režīmā</li> </ul>                                                                                                    |
|                                                                        | <b>NB!</b> Šī funkcija ir pieejama automātiski, ja ir aktivizēta Word dokumentu drukāšanas<br>funkcija Sistēmas > Iestatījumi >E-pakalpojumu iestatījumi > Citi servisi                                                                                            |
| FitekIn > Piegādātāji > E-ienākošie<br>rēķini > Veidot > Priekšapmaksu | Sākot no 8.5-2022-06-16-0110 sistēma piedāvā automātiski veidot Maksājuma<br>uzdevumu Priekšapmaksas rēķiniem, saņemtiem ar FitekIn starpniecību.                                                                                                    |
| (manuali / automatiski)                                                | 1. FitekIn sistēmā jāizveido rēķinu ar Rēķina Tipu, piem. "AVIREK" (avansa rēķiniem).                                                                                                    |
|                                                                        | FitekIn sistēmā ir speciālais iestatījums Rēķinu Tipi, kurā ir iespējams nodefinēt<br>vairākus tipus.                                                                                                    |

2. Standard Books un SERP sistēmas tika papildinātas ar jaunu iestatījumu Realizācijas modulī - E-rēķinu priekšapmaksas.

- Rēķina tips piem. "AVIREK" (nosaukums identisks kā FitekIn sistēmā).
- Samaksās veids izveidojot Maksājuma uzdevumu tas samaksas veids parādīsies ierakstā automātiski.
- 3. Veidot Priekšapmaksu:
- 3.1. Manuāli
- Jānosūtā rēķinu no Fitekln sistēmas un Excellent programmu.
- Piegādātāji > Reģistri > Ienākošie e-rēķini > Atvērt ierakstu > Veidot > Priekšapmaksu

**NB!** Lai būtu iespēja izveidot Priekšapmaksu, jāpapildinā tiesības ar Darbību "Veidot priekšapmaksas rēķinus no Piegādātāju e-rēķiniem" (Sistēmas > Iestatījumi > Personu grupas)

#### 3.2. Automātiski

- Obligāti jāizpilda solis 1 un 2.
- Sistēmas > lestatījumi > E-pakalpojumu iestatījumi > jāatzīmē "Veidot automātiski ienākošo rēķinu no e-rēķina ieraksta"
- Jānosūtā rēķinu no FitekIn sistēmas un Excellent programmu.

**NB!** Ja vēlēties saņemt rēķinu no FitekIn sistēmas ar pieliktiem dokumentiem, FitekIn

|                                                                                               | sistēmā > Uzņēmuma iestatījumos jāatzīmē Rēķinu eksportēšanā iekļaujamie faili ><br>Tikai oriģinālos PDF vai Visus failus un saites                                                                                                    |
|-----------------------------------------------------------------------------------------------|----------------------------------------------------------------------------------------------------|
|                                                                                               | <ul> <li>Balstoties uz Rēķina Tipa "AVIREK", sistēma automātiski veidos Priekšapmaksas<br/>ierakstu Piegādātāju rēģistrā Maksājumu uzdevumi.</li> <li>Ienākošajā e-rēķinā zem Saites tiks saglabāts izveidota Maksājumu uzdevuma<br/>links.</li> </ul> |
| lespēja veidot Rēķinu un Klientu<br>pasūtījumu izdrukas ar Word formām<br>vairākām PVN likmēm | <b>Sākot ar versiju 8.5 2022-06-16-0110</b> , tika izveidoti papildus argumenti Rēķiniem un<br>Klientu pasūtījumiem, kuri ļauj veidot Word dokumentu formas, kurās ir iespējams<br>atspoguļot vairākas PVN likmes vienā dokumentā.                     |
|                                                                                               | Word formu piemēri:                                                                                                    |
|                                                                                               | Rēķins                                                                                                    |
|                                                                                               | REKINS_PVN_likmes.docx <sup>®</sup>                                                                                                    |
|                                                                                               | Klientu pasūtījums                                                                                                    |
|                                                                                               | KL.PASUTIJUMS_PVN_likmes.docx                                                                                                    |
|                                                                                               | Informāciju par kodiem, ievietošanai Word dokumentos arī var atrast Sistēma ><br>Atskaites > Word lauku vērtība                                                                                                    |
| Word dokumentu paraugi Klientu un<br>Piegādātāju Salīdzināšanas aktiem                        | Sākot ar versiju 8.5. 2022-06-16-0110 sistēma atļauj izveidot, izdrukāt Salīdzināšanas<br>aktus Word formātā. Ir pieejami Word dokumentu paraugi Salīdzināšanas aktiem:                                                                                |

|                                             | Klientiem                                                                                                  |
|---------------------------------------------|----------------------------------------------------------------------------------------------------|
|                                             | SALIDZ_AKTS_KLIENTI.docx <sup>®</sup>                                                                      |
|                                             | Piegādātājiem                                                                                              |
|                                             | SALIDZ_AKTS_PIEGADATAJI.docx                                                                               |
|                                             | SALIDZ_AKTS_PIEGADATAJI2.docx                                                                              |
|                                             | Kā arī ir iespējams Sistēma > Atskaites > Word lauku vērtības atšifrēt Salīdināšanas<br>aktu ierakstus.    |
|                                             | Atskaitē jānorāda:                                                                                         |
|                                             | Ieraksta tips - Klientu salīdzināšanas akts / Piegādātāju salīdzināšanas akts                              |
|                                             | Periods - interesējošais periods                                                                           |
|                                             | leraksta ID - klienta / piegādātāja (kontakta) sistēmas kārtas numuru                                      |
| Realizācija atskaite OSS PVN jauns<br>lauks | Lai varētu ērtāk pārbaudīt datus, pievienots atskaitei iespēju paņemt par vienu valsti -<br>vienu PVN kodu |
|                                             | Realizācija - Atskaites - OSS PVN atskaite - jauni lauki: PVN kods                                         |

# Kļūdu labojumi

| Algas > korekti piemērojas<br>neapliekamais minimums, ja tas<br>mainās mēneša vidū. | Algas > Reģistri > Darbinieki (Latvija) > Darbinieka kartiņā sadaļā Parametri ><br>Neapliekamais minimums > darbiniekam vienā mēnesī tiek ievadītas divas neapliekamā<br>minimuma summas. Darbiniekam tiek piemērots neapliekamais minimums atbilstoši<br>norādītājam periodam. |
|-------------------------------------------------------------------------------------|----------------------------------------------------------------------------------------------------|
| PVN deklarācija - neatļauti simboli                                                 | Kopējot Piegādātāja ienākošā rēķina oriģinālo numuru, bieži vien iekopējas neredzamas<br>zīmes, kas uz xml failu iet kā neatļauti simboli un tādu failu nevar ieimportēt EDS, sākot<br>ar 10-22 versiju neatļautie simboli netiks eksportēti.                                   |
| Algas > Aprēķins > atvērt<br>darbinieka līgumu ar F2                                | Tagad iespējams atvērt darbinieka līgumu ar F2 taustiņu.<br>Iestatījumā "Reģistru meklēšanas režīms" līgumiem jāizmanto "Līgumi (Latvija)".<br>Iepriekšējās versijās bija "Visi līgumi".                                                                                        |
| PVN reģ. nr ielasīšana no Lursoft                                                   | CRM > kontakti > Lursoft meklētājs > Ja Lursoft sistēmā PVN maksātāja numurs ir<br>nederīgs, to neuzrāda arī Kontakta kartītē                                                                                                    |
| Automātiskā interneta atslēga                                                       | lepriekšējās versijās interneta atslēga bija jāpieprasa manuāli, sākot ar 10-22 versiju                                                                                                    |

|                                                                                                    | interneta atslēga pieprasīsies automātiski sekojot šādam principam:                                                                                                    |
|----------------------------------------------------------------------------------------------------|----------------------------------------------------------------------------------------------------|
|                                                                                                    | <ol> <li>Atslēgas esamību pārbaudam reizi 4 stundās</li> <li>Atslēgu automātiski pārbaudam arī pie sistēmas startēšanās (servera)</li> <li>Atslēgu pieprasam uzreiz pēc tam, kad tiek izmainīts Kompānijas info iestatījums.</li> </ol> |
| Bankas operāciju atpazīšana ><br>IBAN lauks pagarināts                                                                          | Finanses > iestatījumi > bankas operāciju atpazīšana > lauks IBAN pagarināts un var<br>ievadīt līdz 40 rakstu zīmēm                                                                                                    |
| Algas > Aprēķins > Izlabots slimības<br>naudas aprēķins                                                                         | Algas > Reģistri > Aprēķins > Ja darbinieka pirmajā darba mēnesī tiek atvērta slimības<br>lapa tā netika aprēķināta korekti un operācijas (SLIM/ SLIM1) netika ietverta, ar 10-22<br>versiju šis ir izlabots.                           |
| Realizācija >Rēķini > Ja Rēķini tiek<br>nosūtīti elektroniski, tad rēķins pdf<br>tiek apvienots ar pielikuma attēlu<br>izlabots | Realizācija >Rēķini > Ja Rēķini tiek nosūtīti elektroniski, tad rēķins pdf tiek apvienots ar<br>pielikuma attēlu netiek apvienoti, bet katrs atsevišķi tiek pievienots rēķinam.                                                         |
| Piegādātāji > Priekšapmaksa ar<br>bankas atsauci > informācija<br>eksporta laukā <ustrd></ustrd>                                | Piegādātāji > Priekšapmaksa ar bankas atsauci > H flips > informācija eksporta laukā<br><ustrd> izlabota</ustrd>                                                                                                    |
| Jauns ķeksis "Izmantot kl.<br>pasūtījuma numuru"                                                                                | Pārdošanas vadība > sistēma > priekšapmaksas rēķins > specifikācijas logā ir jauns<br>ķeksis "Izmantot kl. pasūtījuma numuru"                                                                                                    |
| Algas > Laika tabula > ja darbinieka                                                                                            | Algas > Laika tabula > ja darbinieka līgumā ir norādīta Laika klase pirms svētku d.                                                                                                    |

### līgumā ir norādīta Laika klase pirms aprēķins ekstra stundām izlabots svētku d. aprēķins ekstra stundām izlabots

Izlabots arī aprēķins ekstra stundu atspoguļošanu, ja nenorādīt Pirms svētku stundas darbinieka līgumā, bet tikai Algas > Iestatījumi> Algu parametri > TAB Citi parametri >

Laika klase pirms svētku.d